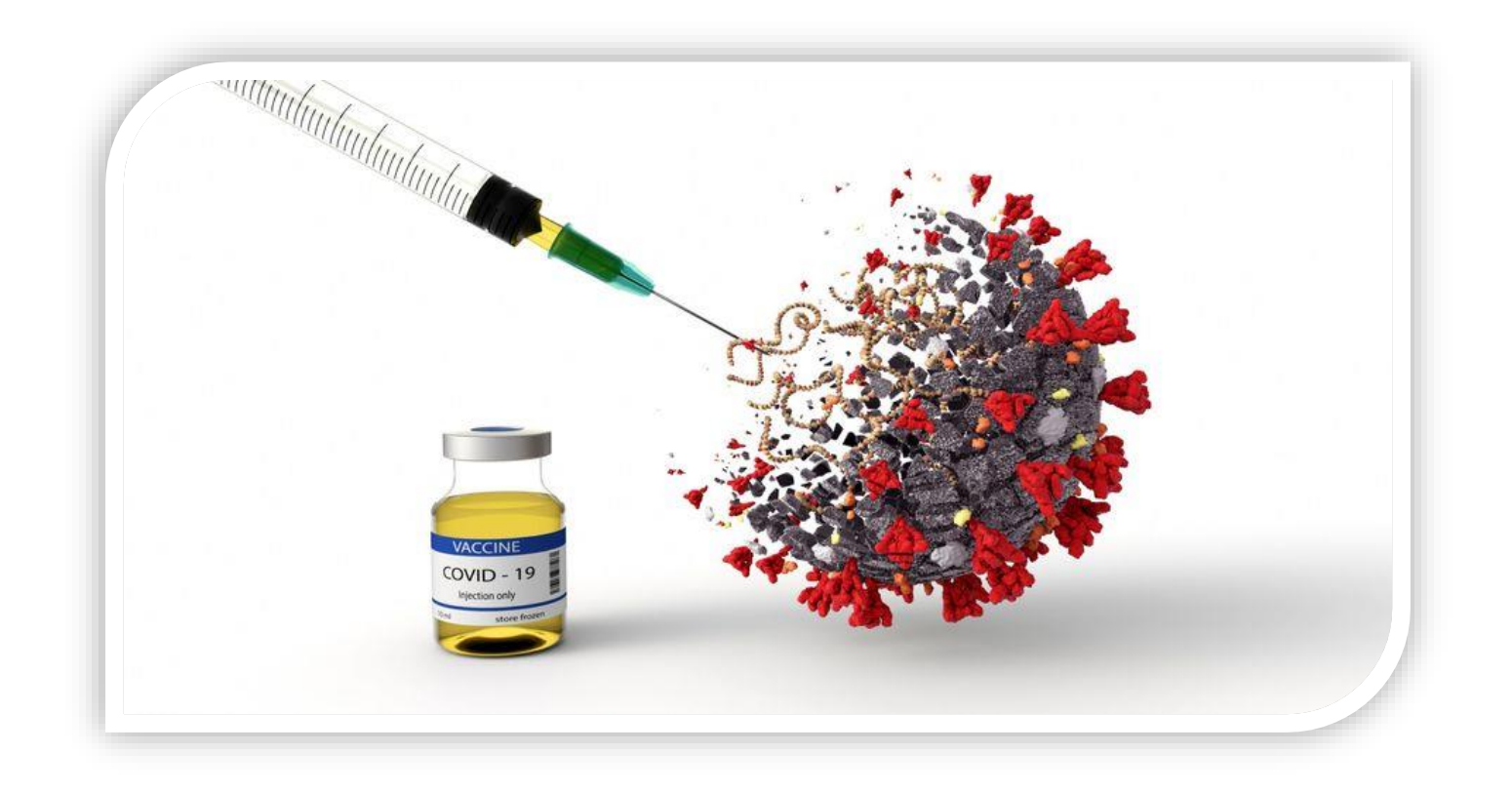

## راهنماى ثبتنام واكسيناسيون دانشجويان

🔾 سامانه ثبت نام واکسیناسیون کرونا برای دانشجویان دانشگاه فنی و حرفهای و سایر دانشجویان فعال شد.

🖄 سر پرست مرکز مدیریت آمار و فناوری اطلاعات وزارت بهداشت

≫سامانه ثبت نام واکسیناسیون کرونا برای دانشجویان از هم اکنون باز شد و دانشجویان زیر مجموعه وزارت علوم،وزارت بهداشت،دانشگاه آزاد و دانشجویان دانشگاه فنی و حرفهای در سراسر کشور میتوانند به سایت<u>https://salamat.gov.ir</u> مراجعه و با ورود کد ملی،تاریخ تولد و شماره همراه ثبتنام و بلافاصله زمان و مکان تزریق واکسن را انتخاب کنند.

توجه⊗دانشجویان دانشگاه فنی و حرفهای و سایر دانشجویان برای واکسیناسیون نیازی نیست به شهر محل تحصیل مراجعه کنند و این امکان فراهم شده است تا دانشجویان بتوانند نزدیکترین مرکز واکسیناسیون را انتخاب کنند.

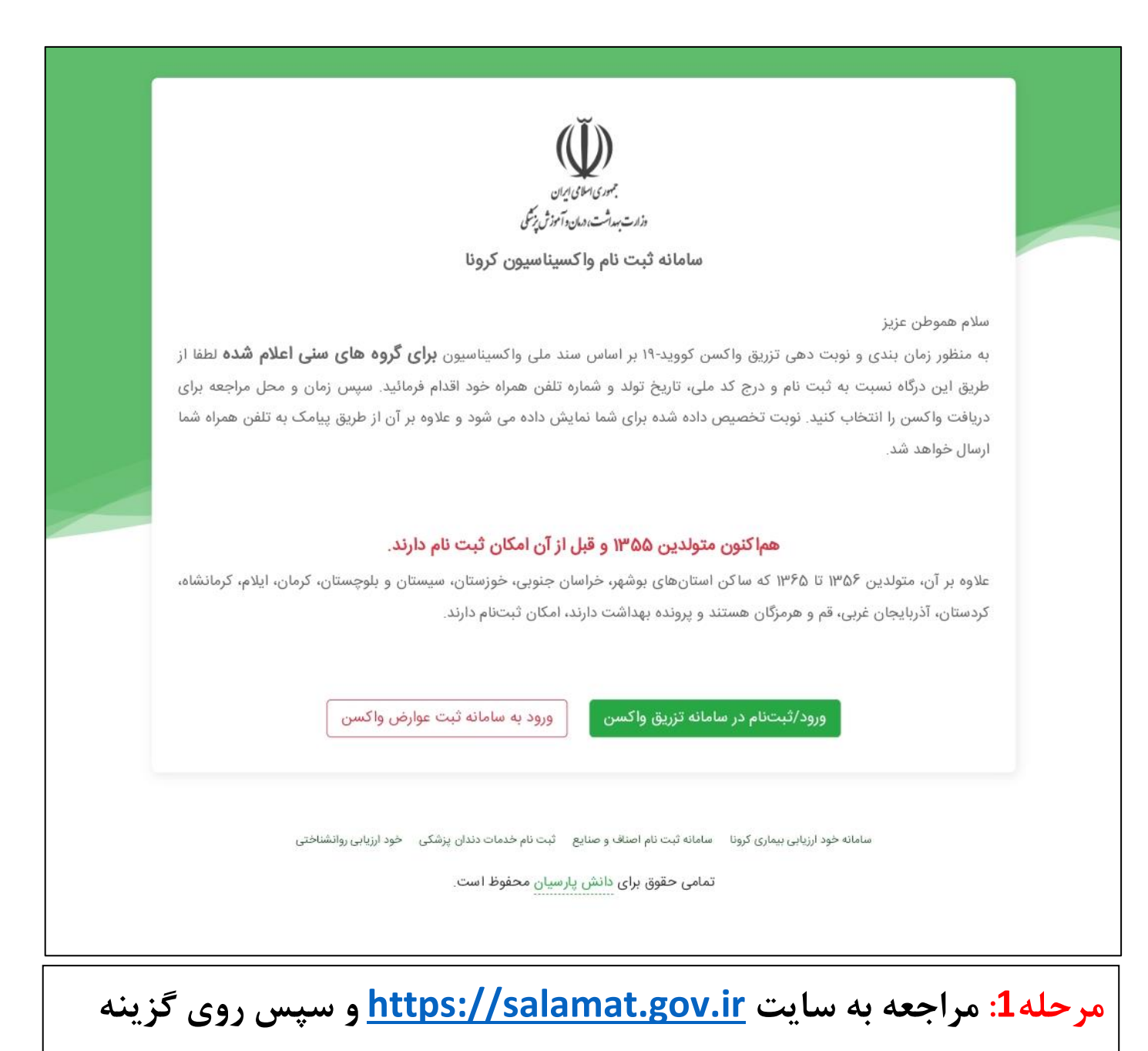

ورود/ثبتنام در سامانه تزريق واكسن كليك كنيد.

| بر ماستان این<br>مدر استان این<br>مدر سام است |
|-----------------------------------------------|
| سامانه ثبت نام واکسینامیون کرونا              |
| استان محل منگونت                              |
| شماره ملی                                     |
| شماره ملی ۱۰ رقمی را وارد کنید                |
| تاريخ تولد                                    |
| روز ۲ ماه ۲ سال                               |
| شماره موبایل<br>شداره موبایل                  |
| کد امنیتی                                     |
| عدد ۴ رقمی بالا را وارد کنید<br>مرحله بعد     |
| تمامی حقوق برای دانش پارسیان محفوظ است        |

بعد کلیک کنید.

| کد تائید برای شما ارسال خواهد شد                                              |  |  |  |
|-------------------------------------------------------------------------------|--|--|--|
|                                                                               |  |  |  |
| 🛷 ویرایش اطلاعات                                                              |  |  |  |
| ۲:۵۵ ارسال مجدد کد تائید: ۴:۵۵ ۲:۵۵ ارسال مجدد کد تائید: ۲:۵۵                 |  |  |  |
|                                                                               |  |  |  |
| مرحله3: دریافت کـد از طریـق شـماره موبایـل وارد شـده در <mark>مرحلـ2 و</mark> |  |  |  |
| وارد کردن آن در قسـمت مشـخص شـده و سـپس بـر روی گزینـه ورود                   |  |  |  |
| کلیک کنید.                                                                    |  |  |  |

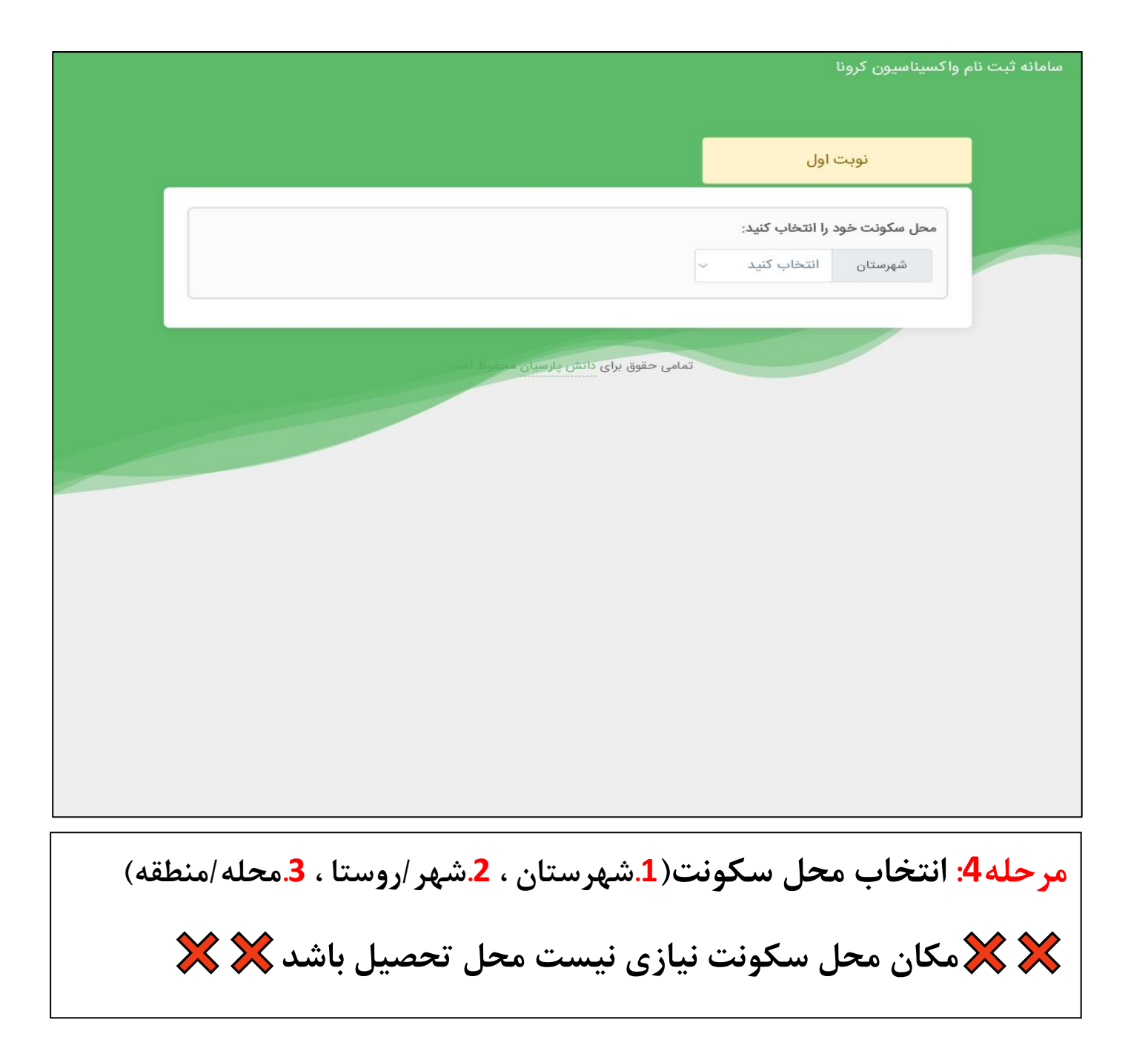

| سامانه ثبت نام واکسیناسیون کرونا                                                                                                    |                                                                               |  |  |  |
|----------------------------------------------------------------------------------------------------|-------------------------------------------------------------------------------|--|--|--|
|                                                                                                    | نوبت اول                                                                      |  |  |  |
| شهر / روستا مرکزی  محله / منطقه خليفه لو                                                                                                    | محل سکونت خود را انتخاب کنید:<br>شهرستان نقده                                 |  |  |  |
| مرکز واکسیناسیون مورد نظر خود را انتخاب کنید (مراکز نزدیکتر به محل سکونت شما در ابتدای فهرست قرار دارند)<br>مرکز واکسیناسیون سالن بانوان مسجد سید عبدالله کمالی<br>میدان محمد اوراز ،نبش خیابان نواب او خیابان معلم ، روبروی آژانس وحدت انتخاب (ظرفیت ۲۶۴۸ نفر) |                                                                               |  |  |  |
| مدرسه چهارده معصوم<br>از دانشگاه پیام نور،مدرسه دخترانه چهارده معصوم (ع) انتخاب (ظرفیت ۳۰۴۱ نفر)                                                                                                    | <b>مرکز واکسیناسیون سالن ورزشی</b><br>خیابان دانشگاه ،بلوار دانشگاه، بالاتر ا |  |  |  |
| تمامی حقوق برای دانش پارسیان محفوظ است.                                                                                                    |                                                                               |  |  |  |
|                                                                                                    |                                                                               |  |  |  |
| <b>مرحله5:</b> مرکز واکسیناسیون مورد نظر خود را انتخاب کنید( مراکز نزدیک تر                                                                                                    |                                                                               |  |  |  |
| به محل سـکونت شـما در ابتدای فهرسـت قرار دارند)،سـپس بر روی گزینه                                                                                                    |                                                                               |  |  |  |

انتخاب کلیک کنید.

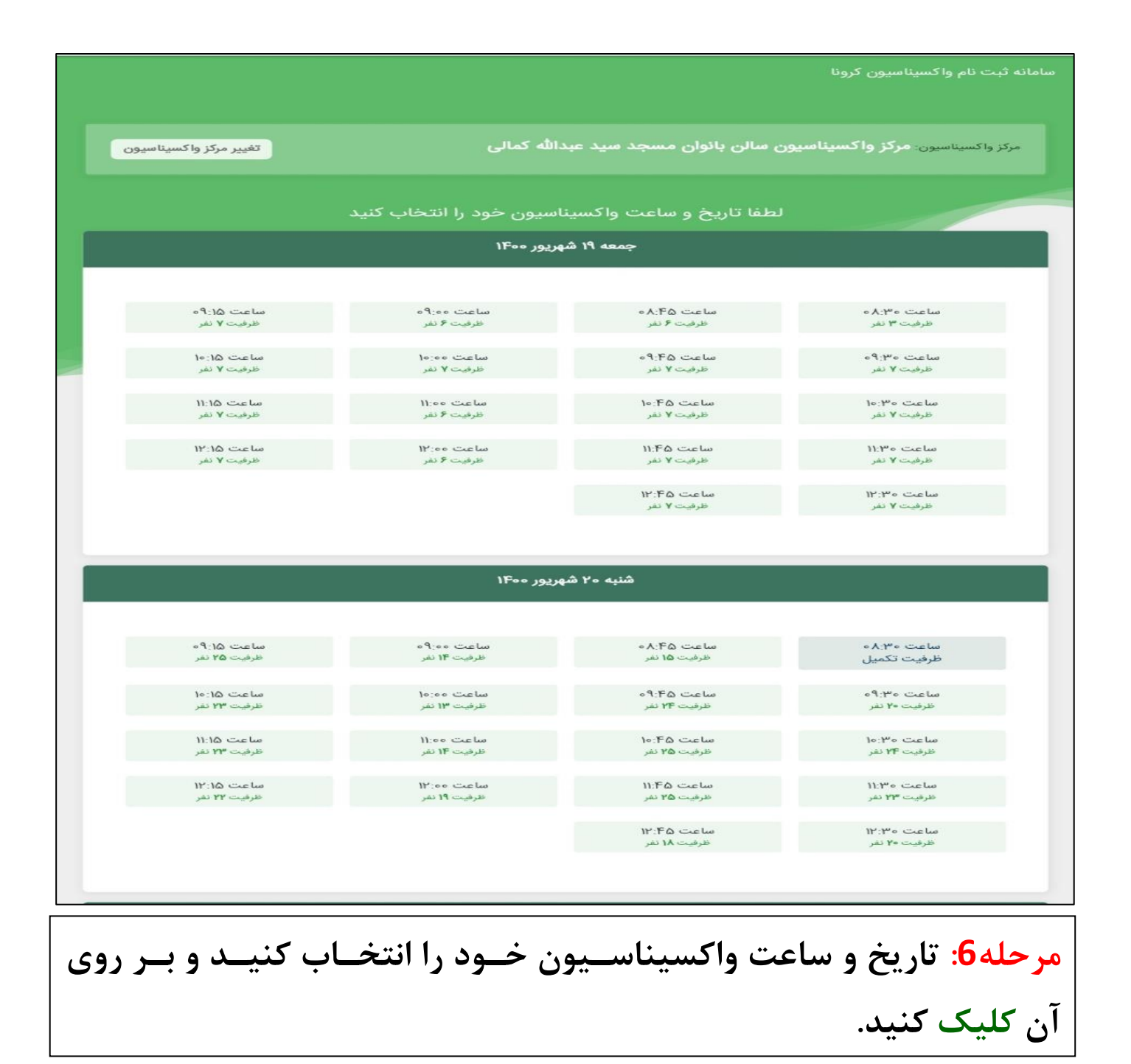

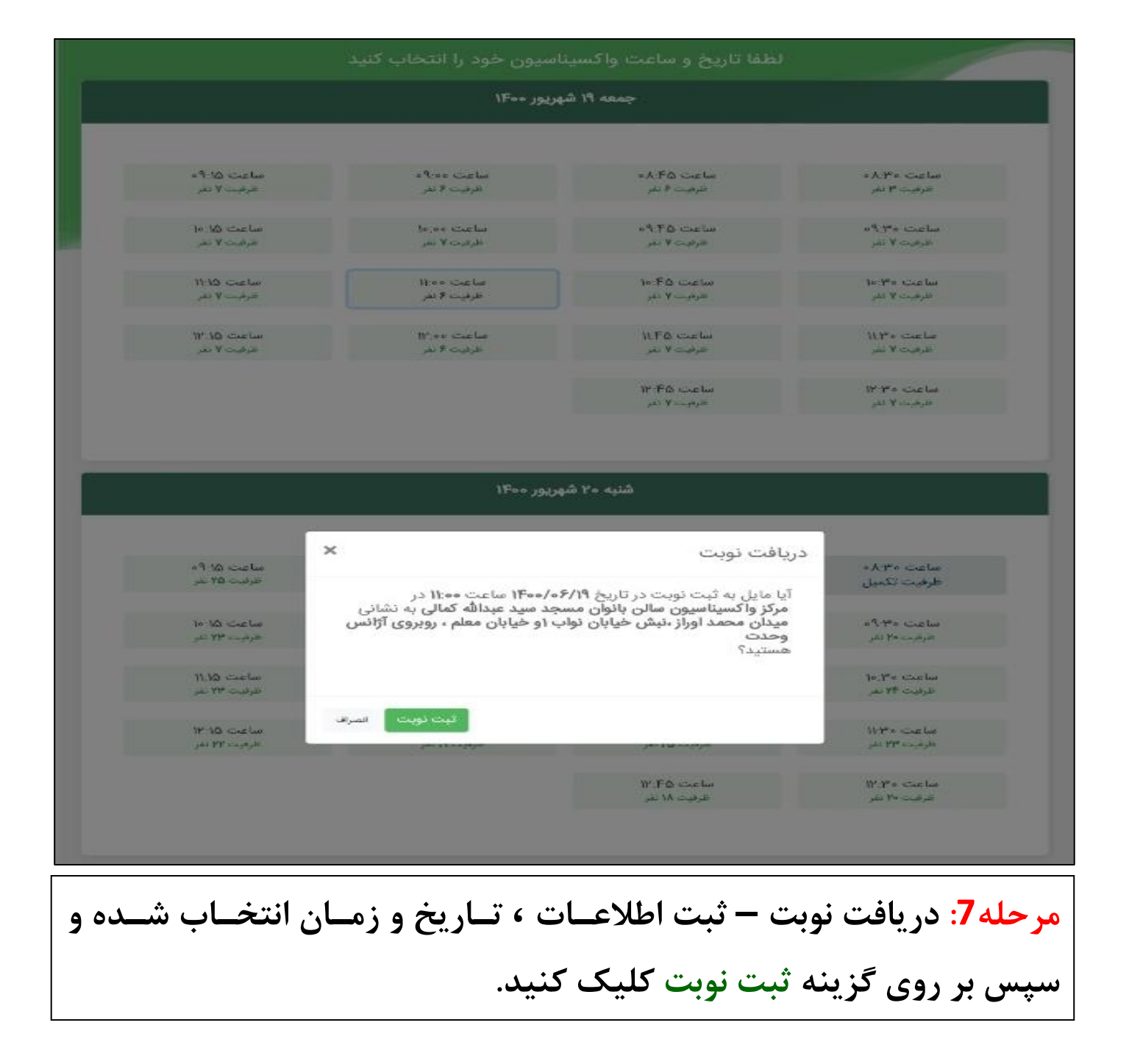

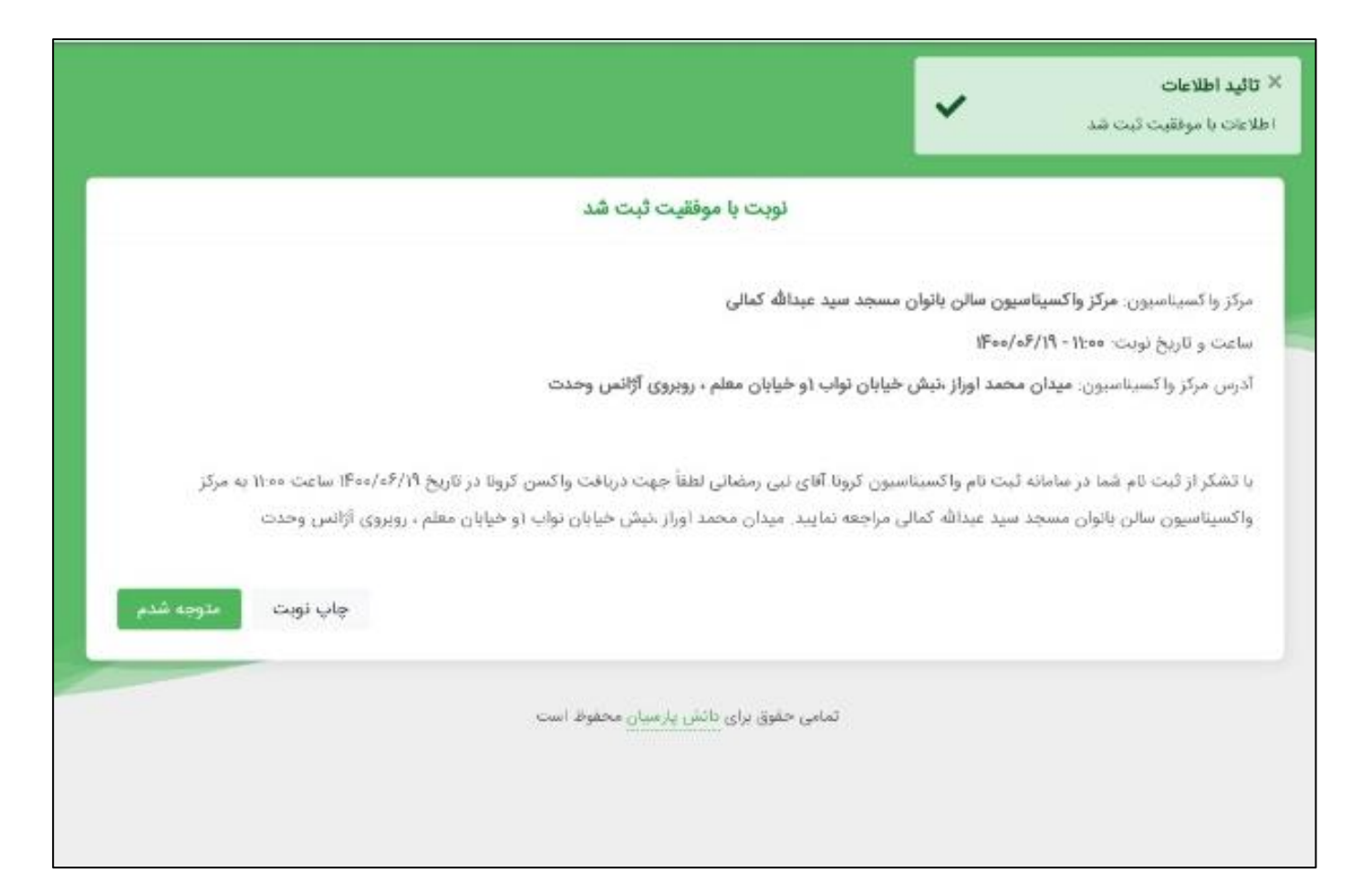

مرحلـــه8: تائيــد اطلاعات(اطلاعــات بـا موفقيـت ثبـت شــد) – نوبـت بـا موفقيت ثبت شد. در اين مرحله پيـامكى مبنــى بـر تاييـد اطلاعـات بـراى شــماره موبايـل ثبت شده ارسال خواهد شد.

آقای نبی رمضانی لطفاً جهت دریافت واکسن كرونا در تاريخ 1400/06/19 ساعت 11:00 به مرکز واکسیناسیون سالن بانوان مسجد سيد عبدالله كمالي مراجعه نماييد. میدان محمد اوراز ،نبش خیابان نواب 1و خيابان معلم ، روبروی آژانس وحدت

**اتمام ثبتنام:** پیامک دریافتی(مجوز دریافت واکسن) دانشجویان گرامی در زمان مراجعه بـه مرکـز همـراه داشـتن کـارت ملـی و پیامک فوق برای دریافت واکسن الزامـی میباشـد.(نیـازی بـه کـارت دانشـجویی نیست)